### **TUTORIAL TÉCNICO**

# intelbras

### Configuração de Atendimento Digital - Centrais Analógicas

São José, 25 de Julho, 2013.

Através desta programação é possível definir um atendimento digital, com mensagem de saudação personalizada ou padrão de fabrica. Através dela as ligações externas podem ser direcionadas diretamente ao ramal.

### Programação via Comando

Siga os passos abaixo para configurar o atendimento digital na central:

### · Habilitar mensagem de fábrica no período integral

### 1° Passo: Habilite o atendimento automático nas linhas da central

No ramal programador digite: 12 + SENHA GERAL (Padrão 123) + 4 + LINHA + 811, aguarde tom de programação correta.

### 2° Passo: Ative o atendimento automático no período integral.

No ramal programador digite: 11670, aguarde tom de programação correta.

**Exemplo:** Habilitar o atendimento automático para todas as linhas da central em período integral: 1°Passo: 12 + 123 + 4 + 9 + 811

2°Passo: No ramal 20/200 sem entrar em programação 11670

### · Habilitar mensagem personalizada no período integral com MENU

### 1º Passo: Habilite o atendimento automático nas linhas da central

No ramal programador digite: 12 + SENHA GERAL (Padrão 123) + 4 + LINHA + 811, aguarde tom de programação correta.

#### 2° Passo: Ative o atendimento automático no período integral.

No ramal programador digite: 11670, aguarde tom de programação correta.

### 3° Passo: Ative o Menu de atendimento.

No ramal programador digite: 11661, aguarde tom de programação correta.

### 4º Passo: Criar os grupos de ramais que serão associados para cada opção de Menu.

| Grupo 1 | Opção 4 |
|---------|---------|
| Grupo 2 | Opção 5 |
| Grupo 3 | Opção 6 |
| Grupo 4 | Opção 7 |

### **TUTORIAL TÉCNICO**

# intelbras

### - Criar grupo:

No ramal programador digite: 12 + SENHA GERAL (Padrão 123) + 96 + Número do Grupo (de 1 à 4) + 3 + Tipo do Grupo (de 1 à 3)

Tipo do Grupo:

- 1 Distribuidor
- 2 Hierárquico
- 3 Toque Múltiplo

### - Incluir Ramal no Grupo:

No ramal programador digite: 12 + SENHA GERAL (Padrão 123) + 95 + Número do Grupo (de 1 à 4) + 1 + Ramal

**Exemplo:** Habilitar o atendimento automático com os menus 4 e 5 para as linhas 1 e 4 em período integral:

1°Passo: Habilita Linha1 - 12 + 123 + 4 + 1 + 811 e Habilita Linha 4 - 12 + 123 + 4 + 4 + 811 2°Passo: No ramal 20/200 sem entrar em programação 11670 3°Passo: No ramal 20/200 sem entrar em programação 11661 5°Passo: Criar os grupos 1 e 2 do tipo Distribuidor. Grupo 1 com os ramais 20/200 e 22/202 e Grupo 2 com os ramais 24/204 e 25/205. Criar Grupo Distribuidor: Grupo 1 - 12 + 123 + 96 + 1 + 3 + 1 Grupo 2 - 12 + 123 + 96 + 2 + 3 + 1 Incluir ramais no grupo 1: Incluir ramal 20 - 12 + 123 + 95 + 1 + 1 + 20 Incluir ramal 22 - 12 + 123 + 95 + 1 + 1 + 22 OU Incluir ramal 200 - 12 + 123 + 95 + 1 + 1 + 200 Incluir ramal 202 - 12 + 123 + 95 + 1 + 1 + 202 Incluir ramais no grupo 2: Incluir ramal 24 - 12 + 123 + 95 + 2 + 1 + 24 Incluir ramal 25 - 12 + 123 + 95 + 2 + 1 + 25 OU Incluir ramal 204 - 12 + 123 + 95 + 2 + 1 + 204 Incluir ramal 205 - 12 + 123 + 95 + 2 + 1 + 205

## **TUTORIAL TÉCNICO**

## intelbras

### · Habilitar mensagem gravada localmente no período integral e sem Menu.

### 1º Passo: Habilite o atendimento automático nas linhas da central

No ramal programador digite: 12 + SENHA GERAL (Padrão 123) + 4 + LINHA + 811, aguarde tom de programação correta.

### 2° Passo: Gravar a mensagem

No ramal programador digite: **11681** – Após gravar a mensagem coloque o Monofone no gancho.

### 3° Passo: Ative o atendimento automático no período integral.

No ramal programador digite: **11671** aguarde tom de programação correta.

- Exemplo: Gravar a mensagem e habilita-la somente para a linha 3.
- 1°Passo: Habilitar linha 3 12 + 123 + 4 + 3 + 811
- 2°Passo: No ramal 20/200 gravar mensagem de saudação: 11681

3° Passo: No ramal 20/200 sem entrar em programação 11671

Revisão: 02

Suporte Intelbras